HP Pavilion home PC Information

Important Web Updates

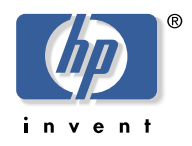

## **Using MSN Explorer for the First Time**

You may see an error message when you first use MSN<sup>®</sup> Explorer. This document describes how to complete the registration process to use MSN Explorer as your Internet Service Provider (ISP) or as a browser.

Before you begin these steps, connect the modem cable from the computer modem connector to the telephone wall jack (see the setup poster that came with your computer).

To complete the registration process:

- 1 Click Start on the taskbar, choose All Programs, and then click MSN Explorer.
- 2 Click **Yes** to use MSN Explorer for your ISP, or click **No** to use MSN Explorer as a browser only.
- **3** Click **Continue**. A series of screens appears. Enter the registration information and click **Continue** for each screen.
- 4 Click **OK** when the following message displays.

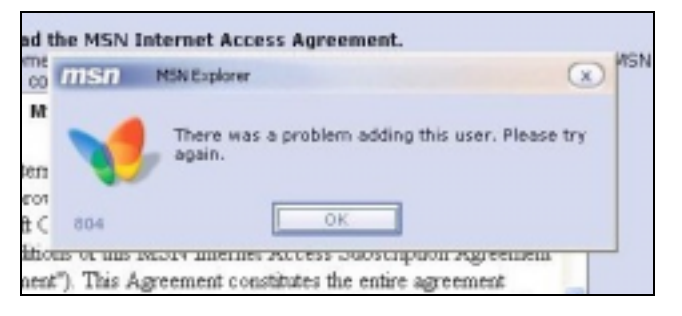

5 Click **OK** again when the following message displays.

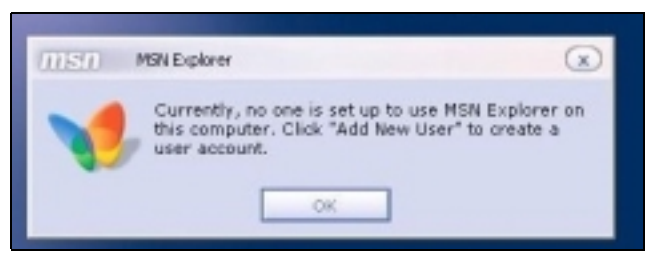

6 Close the program window by clicking the X in the corner.

This completes the registration process. To use MSN Explorer, click **Start** on the taskbar, choose **All Programs**, and then click **MSN Explorer**.

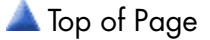